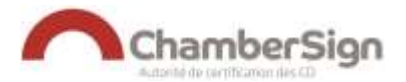

# CONFIGURATION D'UN CERTIFICAT RGS SUPPORT PHYSIQUE SUR FIREFOX

Ce guide explique la procédure de configration d'un certificat RGS ChamberSign avec clé IAS sur FIREFOX.

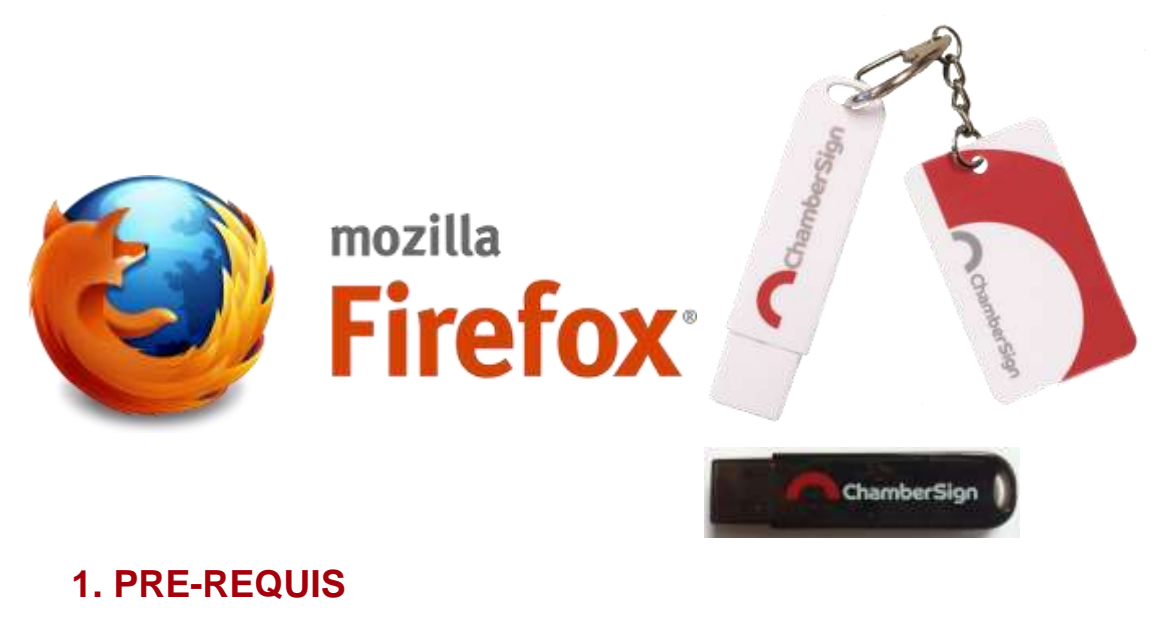

- Disposer d'une clé ChamberSign de type IAS-ECC
  - o Blanche, avec porte clé rouge et logo rouge ou
  - Noire, sans porte clé avec le logo rouge
- Avoir installé le pilote logiciel de la clé

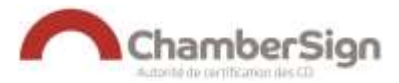

## 2. INSTALLATION DES RACINES SUR FIREFOX

Lancer Firefox à l'adresse http://support.chambersign.fr

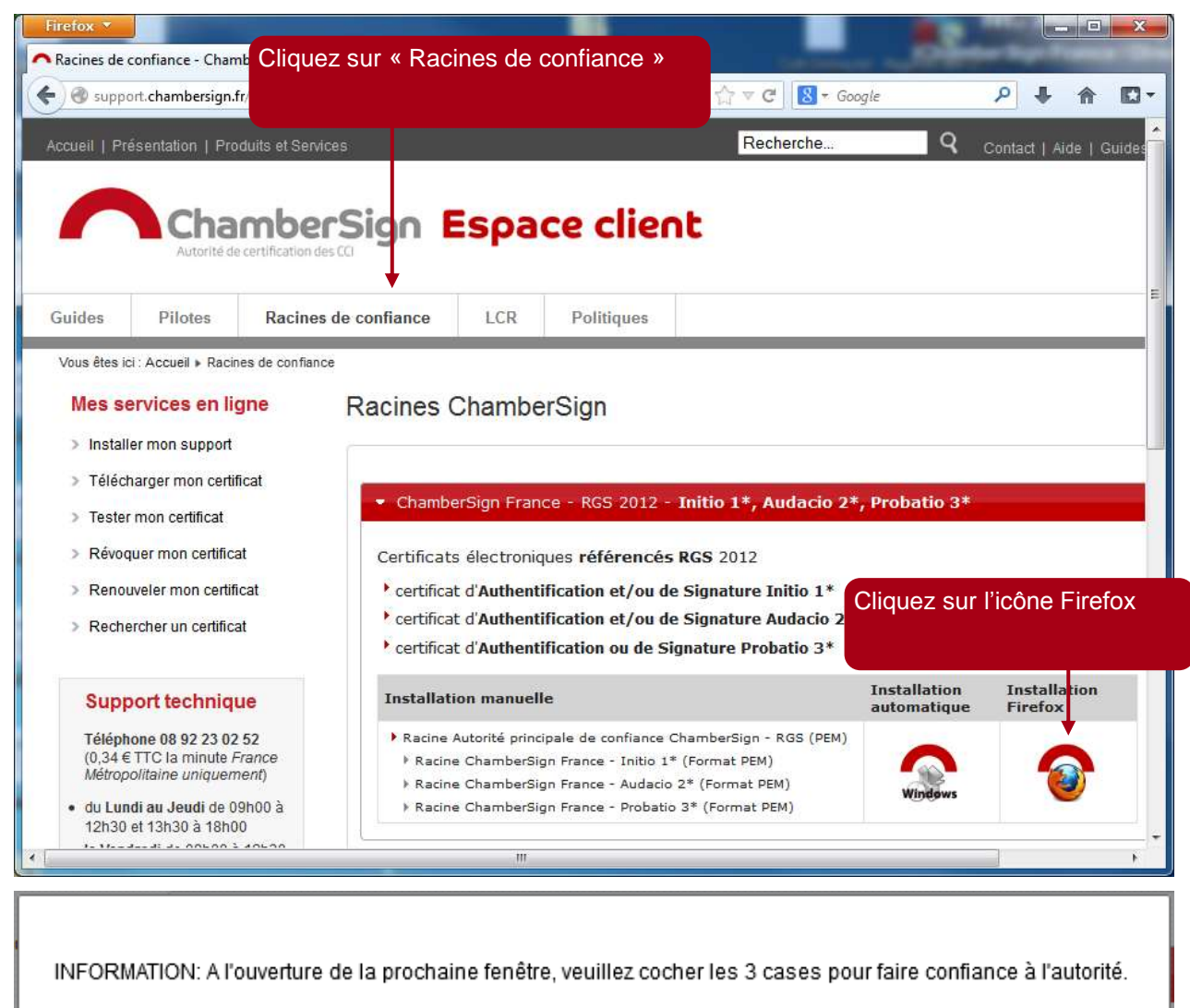

Cliquez sur « OK »

OK

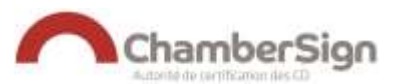

| On        | vous a demandé de confirmer une nouvelle autorité de certification (AC).                                                                |
|-----------|----------------------------------------------------------------------------------------------------|
| Voi       | ulez-vous faire confiance à « ChamberSign France » pour les actions suivantes ?                                                         |
| V         | Confirmer cette AC pour identifier des sites web.                                                                                       |
| 1         | Confirmer cette AC pour identifier les utilisateurs de courrier.                                                                        |
| V         | Confirmer cette AC pour identifier les développeurs de logiciels.                                                                       |
| Ava<br>mé | ant de confirmer cette AC pour quelque raison que ce soit, vous devriez l'examiner elle, ses<br>thodes et ses procédures (si possible). |
|           | Voir Examiner le certificat d'AC                                                                                                    |
| Co<br>cli | pchez les 3 cases, puis Quez sur « OK » OK Annuler                                                                                      |

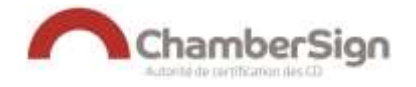

| Pour les clés                                                                   | Pour les clés                                                              |  |  |  |
|---------------------------------------------------------------------------------|----------------------------------------------------------------------------|--|--|--|
| Sur votre navigateur Firefox à partir de la barre de menu, cliquez sur « Outils | s », puis « <b>Options</b> »,                                              |  |  |  |
| 1. Dans l'onglet « Avancé », puis « Certificats » :                             |                                                                            |  |  |  |
| 2. Cliquez sur le bouton « Périphériques de sécurité »,                         |                                                                            |  |  |  |
| 3. A partir de l'écran « Gestionnaire de périphériques », cliquez sur « Charg   | ger »,                                                                     |  |  |  |
| 4. A partir de l'écran « Charger un périphérique PKCS//11 », cliquez sur « P    | arcourir »,                                                                |  |  |  |
| 5. A partir de l'écran « Choisir un périphérique PKCS//11 à charger », cliqu    | ez sur le dossier (C:) : Puis ouvrez le dossier « Program Files (x86) » ou |  |  |  |
| 6. A partir du dossier « Gemalto », ouvrez le dossier « Classic Client »,       | 6. A partir du dossier « ChamberSign », ouvrez le dossier « Hashlogic »,   |  |  |  |
| puis « BIN »,                                                                   | puis « <b>BIN</b> »,                                                       |  |  |  |
| 7. Sélectionnez le fichier « gclib.dll »,                                       | 7. Sélectionnez le fichier « idoPKCS.dll »,                                |  |  |  |
| 8. A partir de l'écran « Choisir un périphérique PKCS//11 », cliquez sur « Ol   | K »,                                                                       |  |  |  |
| 9. Confirmez en cliquant sur « <b>OK</b> ».                                     |                                                                            |  |  |  |

Configuration d'un certificat RGS support physique sur Firefox

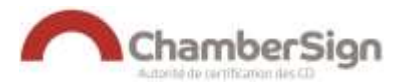

#### Déroulé :

| Dans le mer               | nu Firefox, choisir « Outils » $ ightarrow$ « Options » $ ightarrow$         | « Avancé » →  | « Certifica | ats » →        |
|---------------------------|------------------------------------------------------------------------------|---------------|-------------|----------------|
| « Périphériqu             | e de sécurité »                                                              |               |             |                |
| 🗿 Føge de sitmanage ste N | As., * Q Options * +                                                         |               |             | and the second |
| (+) Ohntes aboutpailer    | incer#atranced C                                                             | Q, Rethercher | 合白豆         | ***            |
| D General                 | Avancá                                                                       |               |             |                |
| Q Recherche               | Avance                                                                       | <b>_</b>      |             |                |
| Gontenu.                  | Général Données collectées Réseau Mises à jour Certificats                   |               |             |                |
| Applications              | Requêtes                                                                     |               |             |                |
| 🕶 Vie privée              | Edniqu'un serveur demande mon certificat personnel :                         |               |             |                |
| 🚔 Sécurité                | ge demander à chaque fois                                                    |               |             |                |
| 😧 Sync                    |                                                                              |               |             |                |
| 🛓 Avance                  | V Interroger le répondeur OCSP pour confirmer la validité de vos certificats |               |             |                |
|                           | Afficher les certificats Périphériques de sécurité                           |               |             |                |

| Modules et peripheriques de sécurité | Détails | Valeur | Connexion                       |
|--------------------------------------|---------|--------|---------------------------------|
| ANSS Internal PKCS #11 Module        |         |        | Déconnexion                     |
| Service de crypto. générique         |         |        |                                 |
| Sécurité personnelle                 |         |        | Changer le <u>m</u> ot de passe |
| Module de base intégre               |         |        | Charger                         |
| Builtin Object Token                 |         |        | -                               |
|                                      |         | Clique | ez sur « Charger », puis « OK   |
|                                      |         |        |                                 |

| Saisissez les informations sur le module que vous voule         | z ajouter. |
|-----------------------------------------------------------------|------------|
|                                                                 |            |
| Nom du module : Gemalto PKCS#11                                 |            |
| Nom de f <u>i</u> chier du module :                             | Parcourir  |
| Choisissez un nom de module, puis<br>cliquez sur « Parcourir ». | Annuler    |

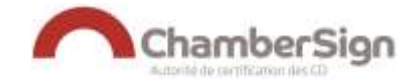

| Cloisir un périphérique PKCS#11 à charger         Trouvez le fichier « gclib.dll » dans l'arborescence         PC 64 bits: C:\Program Files (x86)\Gemalto\Classic Client\bin ou         PC 32 bits: C:\Program Files (x86)\Gemalto\Classic Client\bin         Cliquez dessus, puis cliquez sur « Ouvrir ».         EP50N Projectar         FieZa Server         FieZa Server         GemitPoietal         GemitPoietal </th <th>Commune Stor</th> <th>clés</th> <th>ChamberSign et les clés</th> <th>clés</th> <th>Pour les c</th> <th></th> <th></th> <th>es clés</th>                                                                                                    | Commune Stor | clés               | ChamberSign et les clés          | clés                                    | Pour les c         |                         |                        | es clés                                 |
|----------------------------------------------------------------------------------------------------|--------------|--------------------|----------------------------------|-----------------------------------------|--------------------|-------------------------|------------------------|-----------------------------------------|
| Trouvez le fichier « gclib.dll » dans l'arborescence         PC 64 bits: C:\Program Files (x86)\Gemalto\Classic Client\bin ou         PC 32 bits: C:\Program Files\Gemalto\Classic Client\bin         Cliquez dessus, puis cliquez sur « Ouvrir ».         PS50N Projector         Fiezila Server         Gemalto         Gemalto         Gemalto         Server         Scrupt         Gemalto         Gemalto         Gemalto         Gemalto         Gemalto         Gemalto         Gemalto         Gemalto         Gemalto         Gemalto         Gemalto         Gemalto         Gemalto         Guarrie         Gemalto         Gemalto         Guarrie         Musique         Gemalto         Gemalto         Guarrie         Musique         Gemalto         Gemalto         Gemalto         Gemalto         Musique         Gemalto         Gemalto         Gemalto         Gemalto         Gemalto         Gemalto </th <th>×</th> <th></th> <th>PKCS#11 à charger</th> <th>périphé<mark>rique P</mark>KCS#11 à c</th> <th>Choisir un pé</th> <th></th> <th>and on a</th> <th>sir un périphénque PKCS#11 à charger</th>                                                                                                    | ×            |                    | PKCS#11 à charger                | périphé <mark>rique P</mark> KCS#11 à c | Choisir un pé      |                         | and on a               | sir un périphénque PKCS#11 à charger    |
| <ul> <li>PC 64 bits: C:\Program Files (x86)\Gemalto\Classic Client\bin ou<br/>PC 32 bits: C:\Program Files \Gemalto\Classic Client\bin</li> <li>Cliquez dessus, puis cliquez sur « Ouvrir ».</li> <li>EPSON Projector</li> <li>FileZila FTP Client</li> <li>FileZila FTP Client</li> <li>GemPMA.dli</li> <li>GemePMA.dli</li> <li>Ouvrir</li> <li>Musique</li> <li>Images</li> <li>IdoPKCS.dli</li> <li>Z5/01/2016 01:13</li> <li>Musique</li> <li>Videos</li> <li>Videos</li> <li>Videos</li> <li>Systeme (Ci)</li> <li>Data (Di)</li> <li>Continateur</li> <li>Systeme (Ci)</li> <li>Data (Di)</li> <li>Continateur</li> <li>Systeme (Ci)</li> <li>Data (Di)</li> <li>Continateur</li> </ul>                                                                                                    |              | orescence          | er « idoPKCS.dll » dans l'arbore | z le fichier « ido                      | Trouvez            | е                       | dans l'arborescence    | Trouvez le fichier « gclib.dll »        |
| PC 32 bits: C:\Program Files\Gemalto\Classic Client\bin       00/2         Cliquez dessus, puis cliquez sur « Ouvrir ».       00/2         EPSON Projector       00/2         FileZila Server       00/2         FileZila Server       00/2         GemtProject       00/2         GemtProject       00/2         GemtProject       00/2         Gemter       00/2         Mom du fichier:       00/2         Mom du fichier:       00/2         Mom du fichier:       00/2         Ougrir       Annuler                                                                                                    |              |                    | rogram Files                     | its: C:\Program                         | PC 64 bit          | Client\bin ou           | 6)\Gemalto\Classic C   | PC 64 bits: C:\Program Files (x)        |
| Cliquez dessus, puis cliquez sur « Ouvrir ».                                                                                                    |              | bu                 | ign\HashLogic\bin\idopkcs.dll ou | <br>hamberSign\Has                      | (x86)\Cha          | bin                     | malto\Classic Client\t | PC 32 bits: C:\Program Files\Ge         |
| EPSON Projector     FileZila FTP Client     FileZila FTP Client     Gemplus.jpg     Gemplus.jpg     Guptic.ing     Mom du fichier:     gelib.dll     Guptic.ing     Guptic.ing     Guptic.ing     Guptic.ing     Gemplus.jpg     Guptic.ing     Musique     Guptic.ing     Outpin     Annuler     Gemplus.ing<                                                                                                    | okcs.dl      | shLogic\bin\idopł  | rogram Files\ChamberSign\HashLo  | <u>its: C:\Program</u>                  | PC 32 bit          |                         | « Ouvrir ».            | Cliquez dessus, puis cliquez su         |
| FileZilla Server     F-Secure   Gemplus,jpg   Gemplus,jpg   Guptus,jpg   Gemplus,jpg   Guptus,jpg   Guptus,jpg   Guptus,jpg   Guptus,jpg   Guptus,jpg   Guptus,jpg   Guptus,jpg   Guptus,jpg <th></th> <th></th> <th></th> <th>uessus, puis ciid</th> <th></th> <th></th> <th>🧑 gclib.dll</th> <th>EPSON Projector<br/>FileZilla FTP Client</th>                                                                                                    |              |                    |                                  | uessus, puis ciid                       |                    |                         | 🧑 gclib.dll            | EPSON Projector<br>FileZilla FTP Client |
| F-Secure                                                                                                    | Extension    | 25/01/2016 01:12 E | idoDip dll 25                    | ments                                   | 10/07/2<br>07/07/2 | on (                    | GCSMregistratio        | 🗼 FileZilla Server                      |
| Genetbroject<br>Genetbroject<br>Genetbro<br>Mom du fichier: gclib.dll<br>Mom du fichier: gclib.dll<br>Mom du fichier: gclib.dll<br>Genetbroject<br>Mom du fichier: gclib.dll<br>Genetbroject<br>Genetbroject<br>Genetbroje | Extension    | 25/01/2016 01:13 F | idoPKCS.dll 25                   | es ido                                  | 67/08/2 Images     |                         | GemPPM.dll             | JF-Secure                               |
| Nom du fichier: gclib.dll  Tous fes fichiers (*.*) Ouyrir Annuler  Systeme (C:) Data (D:) C cci_lyon (\\fichie * *                                                                                                    | Applicatio   | 25/01/2016 01:13 A | TokenManager.exe 25              | que 📕 Tok                               | 03/06/2 - J Musiqu |                         | GSafeCsp.dll           | GentiProject                            |
| 🖙 cci_lyon (\\fichie 🔻 化 💴                                                                                                    |              |                    |                                  | teur                                    | Ordinate           | Tous les fichiers (*.*) | *                      | Nom du fichier : gclib.dll              |
|                                                                                                    |              |                    |                                  | me (C:)<br>(D:)                         | System             |                         |                        |                                         |
| Nom du fichier: idoPKCS.dll                                                                                                    |              |                    |                                  | me (C:)<br>(D:)<br>von (\\fichie 👻 ⊀    | Data (D            |                         |                        |                                         |

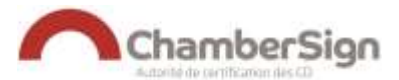

| indenes et periprienques de seconte                           | D.C.L.                | Valeur                                |    | Connexion               |
|---------------------------------------------------------------|-----------------------|---------------------------------------|----|-------------------------|
| ANSS Internal PKCS #11 Module<br>Service de crypto, générique | Statut<br>Description | Non connecté<br>Gemplus USB Key Smart | *  | Déconnexion             |
| Sécurité personnelle                                          | Fabricant             | Gemplus                               |    | Changer le mot de passe |
| Module de base intégré                                        | Version HW            | 0.0                                   |    |                         |
| Builtin Object Token                                          | Version FW            | 0.0                                   | Ξ  | Charger                 |
| Gemalto PKCS#11                                               | Étiquette             | ECC eID                               |    | Décharger               |
| Gemalto GemPC Pinpad USB Smart C                              | Fabricant             | Gemalto                               |    | beeninger               |
| ECC eID                                                       | Numéro de série       | 400000006223                          |    | Activer <u>F</u> IPS    |
|                                                               | Version HW            | 0.0                                   |    |                         |
|                                                               | Version FW            | 1.0                                   | Ψ. |                         |

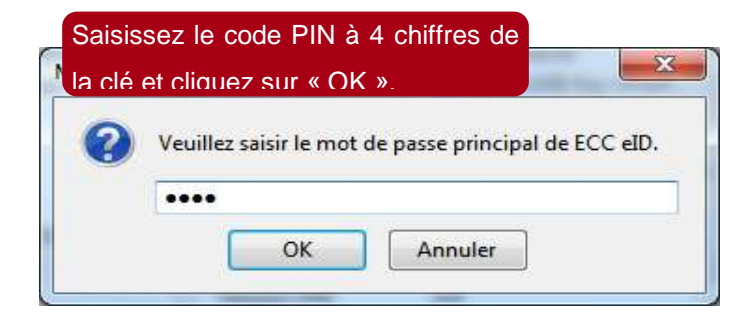

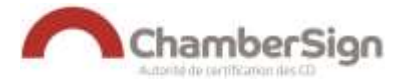

# 4. TESTEZ VOTRE CERTIFICAT

Si vous êtes en possession d'un certificat avec un rôle d'authentification ( ( ), ( ), vous pouvez tester votre certificat.

| Depuis le site <u>http://</u><br>: Tester mon certifi                                  | support.chambersign.fr, cliquez sur                                                                                                    |
|----------------------------------------------------------------------------------------|----------------------------------------------------------------------------------------------------|
| Chambe                                                                                 | rSign Espace client                                                                                                    |
| Guides Pilotes Ractes                                                                  | es de confisions 1.CH Publiques                                                                                                    |
| Vise Bes 4/                                                                            |                                                                                                    |
| Mes services en ligne                                                                  | Accuell Espace client                                                                                                    |
| · Installer oper support                                                               | Vous êtes client ChamberSign 7                                                                                                    |
| > Télécharder man cartificat                                                           | Voor avst. ottoro un cardificat ChamberSign dans votre Chambre de Commerce et d'Indestrie et vous vous<br>assertinz à l'industrie sur votre ordroteur.                                                                                                    |
| > Tector non conficat                                                                  | Ce site internet est fait pour your, il est l'Espace client de ChamberGige France.                                                                                                    |
| > Revoluer nun certificat                                                              |                                                                                                    |
| > Remarker man certifical.                                                             | Que trouver sur ce site ?                                                                                                    |
| > Rechercher un certificat                                                             | <ul> <li>Des accès à vos sarvisas en Rpse</li> <li>Des guides classés par thiete</li> <li>Les pilotes Agaciels à testaller pour faire fonctionner voire support cryptographique (Cir USB Gemails ou robe) have not entender ou faire fonctionner voire support cryptographique (Cir USB Gemails ou robe)</li> </ul> |
| Support technique                                                                      | Les racines de conflance de l'Autorbi                                                                                                    |
| Teléphone 66 52 23 62 52<br>(5.34 6 TTC la minute France<br>Métropolitaire unbuernerd) | <ul> <li>Los Estas de doscativo (LCPI) par familie de catificatis Chardos/Sign<br/>Nous explorant que se site vous demons plainement satisfacture.</li> </ul>                                                                                                    |
| <ul> <li>do Landi ao Jeodi in 39-38 à<br/>12630 et 12636 à 1868.</li> </ul>            |                                                                                                    |
| <ul> <li>In Vessbredt de UENDD &amp; 125/30<br/>et 125/30 &amp; 175/30</li> </ul>      |                                                                                                    |
| <b></b>                                                                                |                                                                                                    |

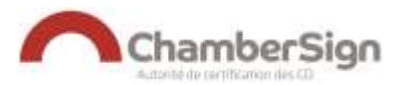

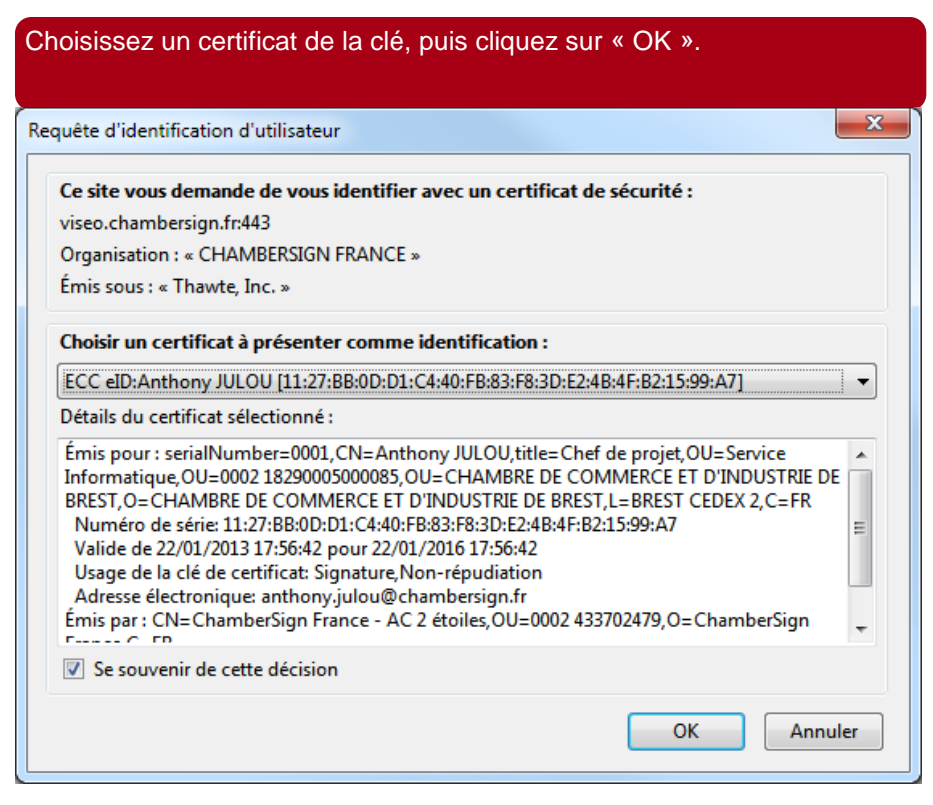

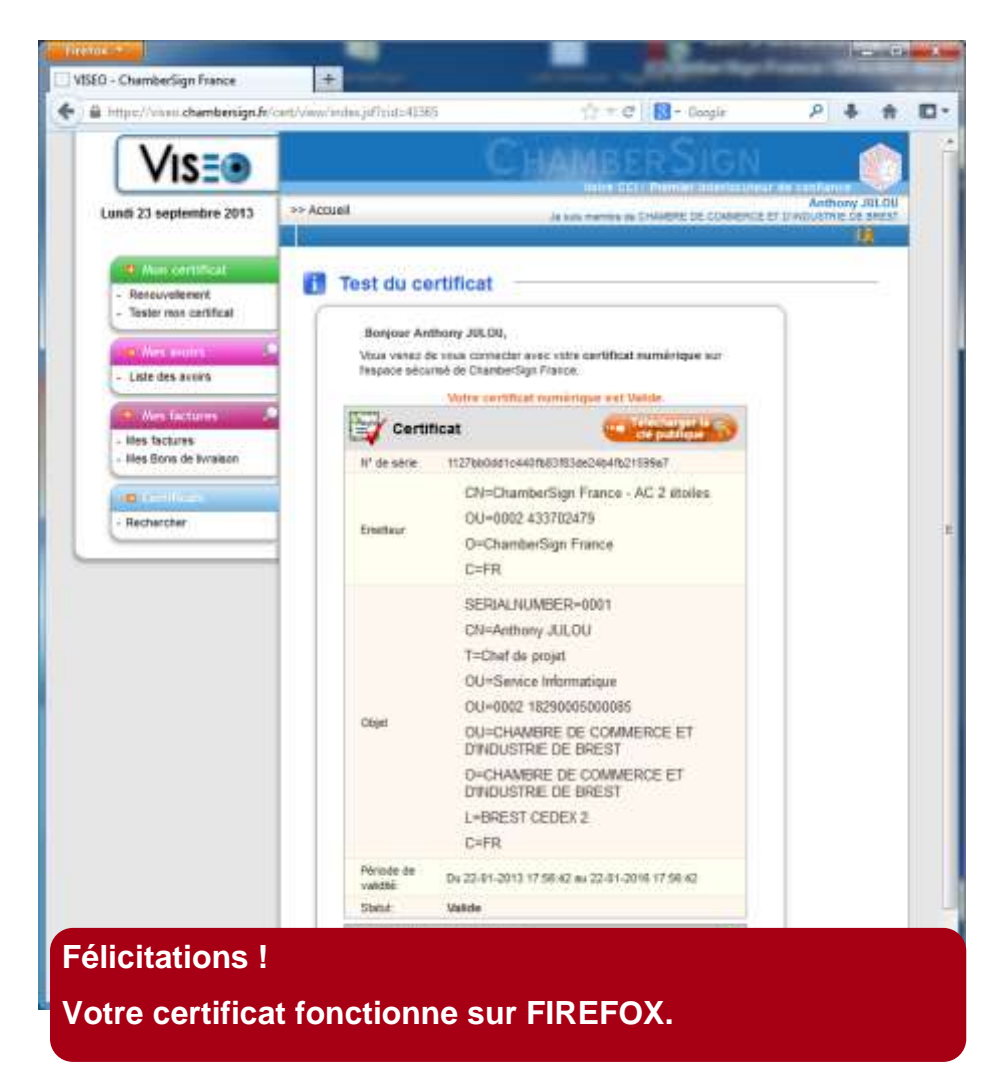

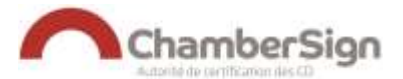

### **ASSISTANCE TECHNIQUE CHAMBERSIGN FRANCE**

Vous pouvez contacter l'assistance technique par :

Internet sur : <u>http://support.chambersign.fr</u> Courriel à : <u>support@chambersign.fr</u>

Téléphone au : 08 92 23 02 52 (0.34€ TTC la minute, France Métropolitaine uniquement) Du lundi au jeudi de 9h00 à 12h30 et 13h30 à 18h00 Et le vendredi de 09h00 à 12h30 et 13h30 à 17h00